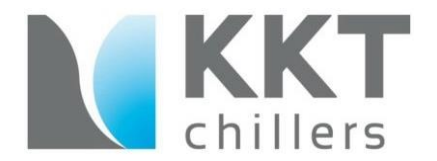

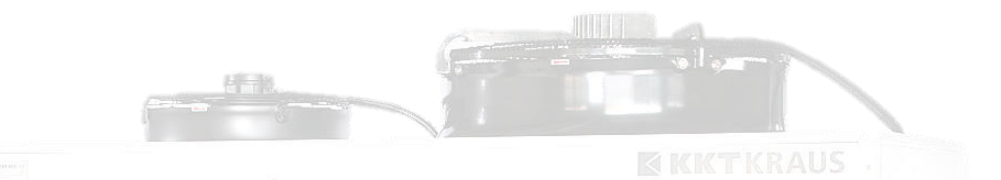

# **KKT Training Series**

## The ECO Pump Programming

### eco pump compartment overview

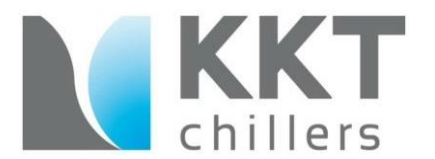

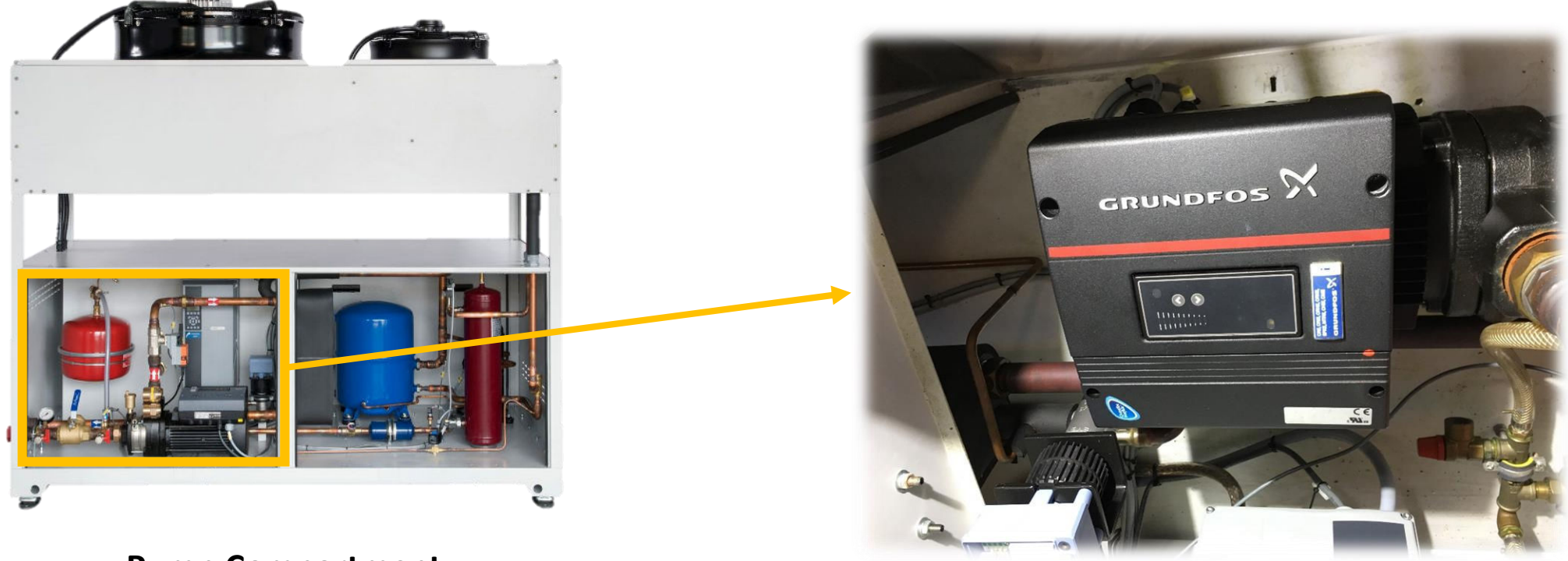

Pump Compartment

# what is needed?

- Grundfos Go Bluetooth Dongle
- Grundfos Go Remote App (google play store and IOS app store download)
- Android or Apple Phone (see below for a list of supported devices)

#### 4.3 Supported devices

| Make     | Model             | MI 202 | MI 204 | MI 301 |
|----------|-------------------|--------|--------|--------|
| Apple    | iPod touch 4G     | •      |        | •      |
|          | iPod touch 5G     |        | •      | •      |
|          | iPhone 4, 4S      | •      |        | •      |
|          | iPhone 5, 5S, 5C  |        | •      | •      |
|          | iPhone 6, 6 Plus  |        | •      | •      |
|          | iPad, iPad Mini   |        | •      | •      |
| Asus     | Nexus 7           |        |        | •      |
|          | Transformer TF101 |        |        | •      |
|          | Transformer TF300 |        |        | •      |
| Google   | Galaxy Nexus      |        |        | •      |
|          | Nexus 4           |        |        | •      |
|          | Nexus 10          |        |        | •      |
| нтс      | Desire S          |        |        | •      |
|          | One S             |        |        | •      |
|          | Sensation         |        |        | •      |
| Motorola | Xoom2             |        | •      |        |
| Motorola | Moto X (XT1053)   |        |        | •      |
| Samsung  | Galaxy S II       |        |        | •      |
|          | Galaxy S III      |        |        | •      |
|          | Galaxy tab 2 7.0  |        | -      | •      |
|          | Xperia Arc        |        |        | •      |
| Sony     | Xperia Arc S      |        |        | •      |
| Sony     | Xperia Tipo       |        |        | •      |
|          | Xperia V          |        |        | •      |

Note: Similar Android and iOS-based devices may work as well, but have not been tested by Grundfos.

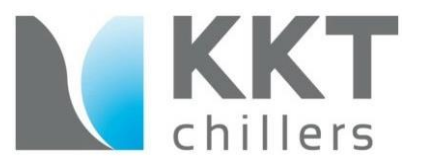

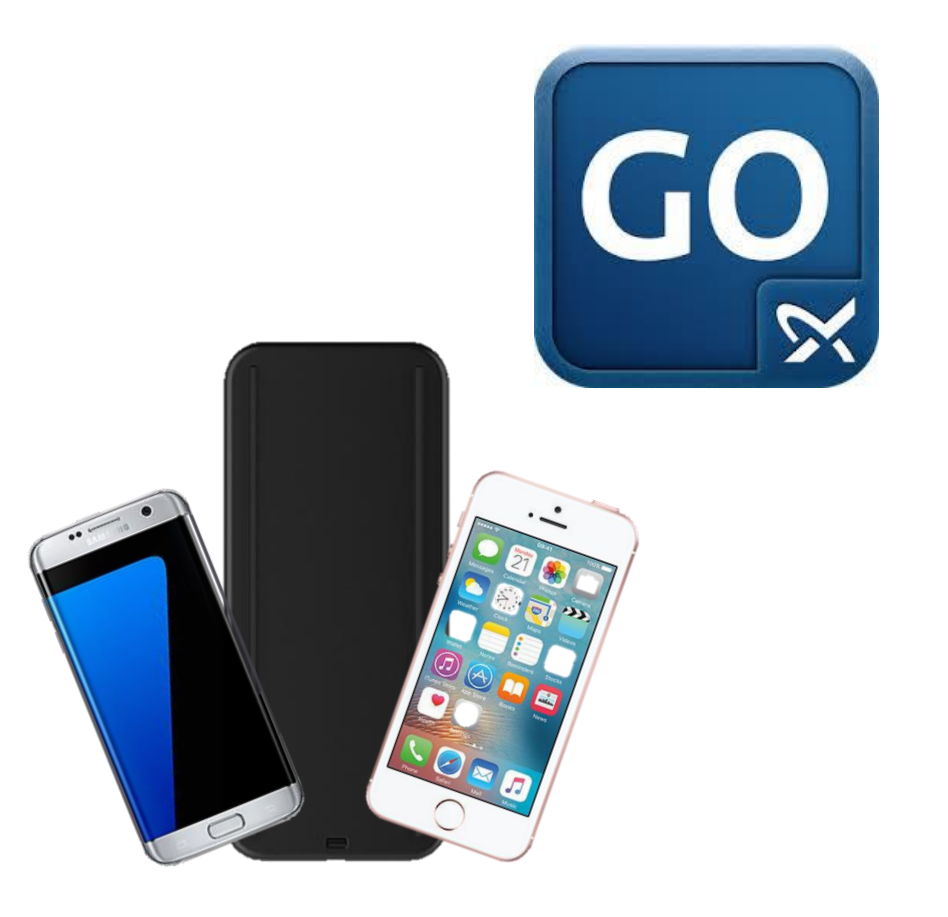

# before programming

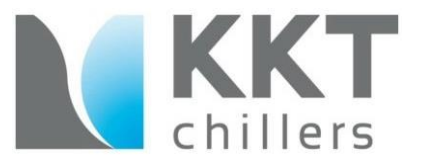

- Connect Dongle via Bluetooth connection
- Connect Dongle to Grundfos CME 10-3 Pump

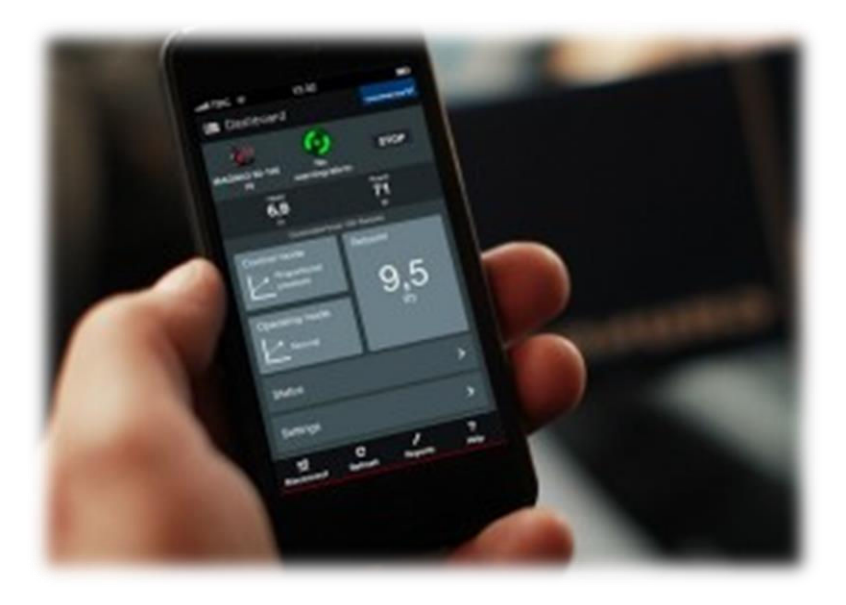

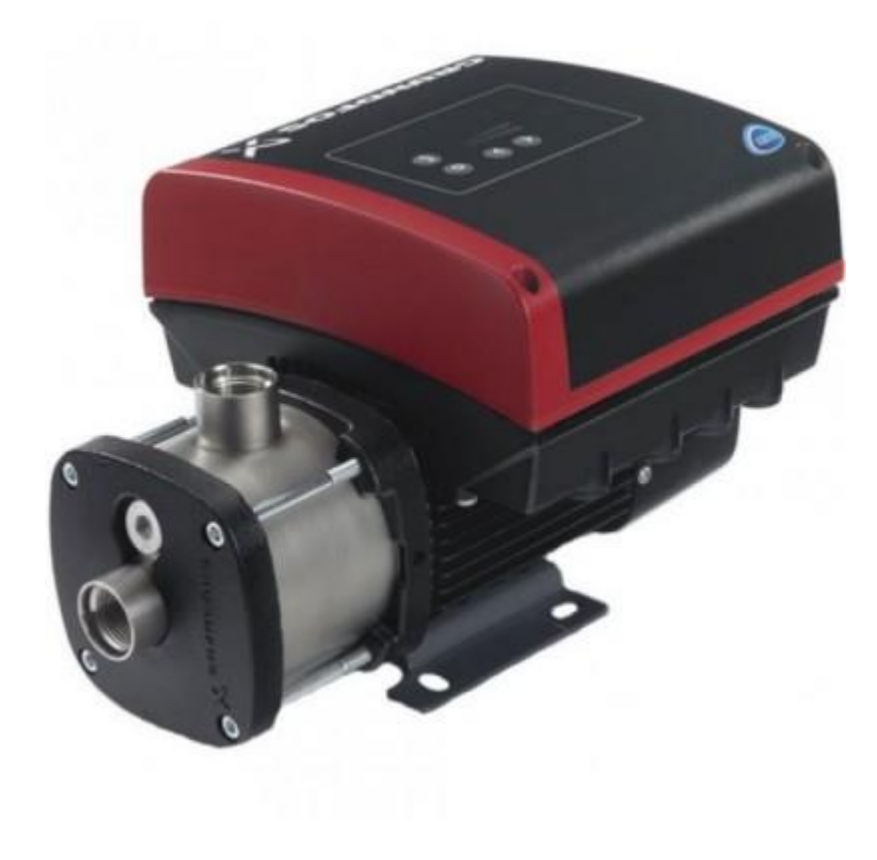

### connect Dongle via Bluetooth connection

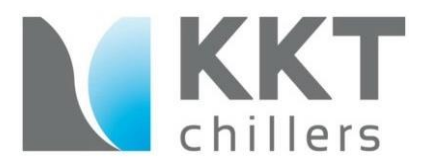

Power On Grundfos Go Dongle

Note: Please charge before use!

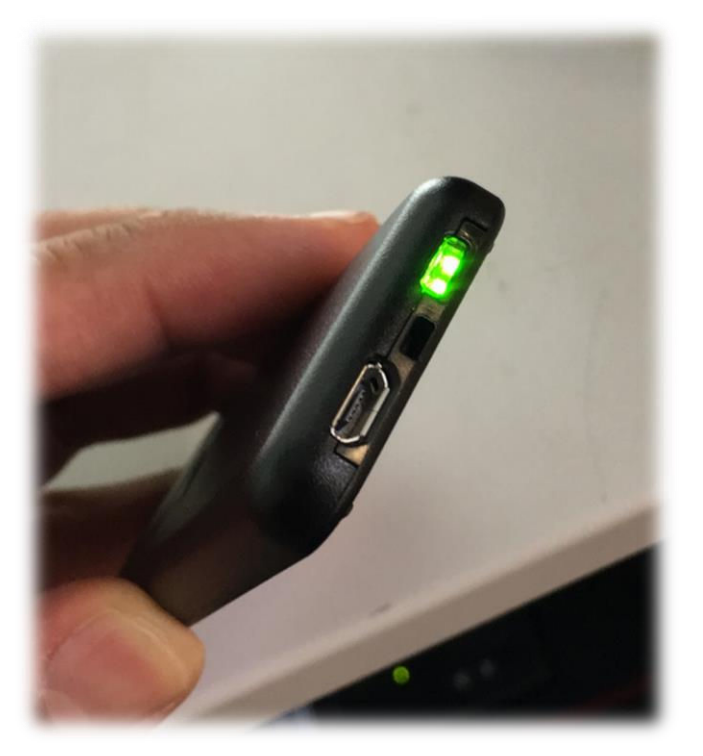

Pair Grundfos Dongle to Android/iphone via Bluetooth settings.

| Il Verizon LTE 12:06 I<br>Settings Blueto                                                                                                    | PM                                     | Il Verizon LTE     12:06 PM     Settings     Bluetooth                                                                                                    | <b>≁ \$</b> 100% <b>■</b>                   | Ill Verizon LTE 12:<br>Settings Blue                                                                                            | 30 PM                                                                                |
|----------------------------------------------------------------------------------------------------|----------------------------------------|----------------------------------------------------------------------------------------------------|---------------------------------------------|----------------------------------------------------------------------------------------------------|--------------------------------------------------------------------------------------|
| Bluetooth Now discoverable as "iPhone". MY DEVICES My V60 Wicho's Powerbeats <sup>3</sup> OTHER DEVICES 2 <sup>44</sup> : Grundfos MI No.16653 | Not Connected (1)<br>Not Connected (1) | Bluetooth         Now discoverable as "IPhone".         MY DEVICES         My V60       Not Comm         Wichon       Bluetooth Pairing Request         O'THER       "Grundfos MI No.16653" would like the ode is displayed on "Grundfos MI No.16653".         O'THER       O'Z8316         To pair a       Cancel | Avected (i)<br>ed (i)<br>ed (i)<br>et happ. | Bluetooth<br>Now discoverable as "iPhone"<br>Grundfos MI No.16653<br>My V60<br>Wicho's Powerbeats <sup>3</sup><br>OTHER DEVICES | Connected (<br>Not Connected (<br>Not Connected (<br>our iPhone, go to the Watch app |
|                                                                                                    |                                        |                                                                                                    |                                             |                                                                                                    |                                                                                      |

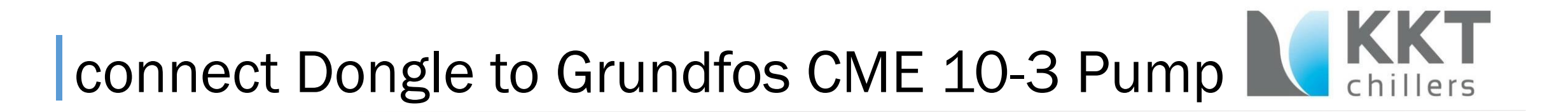

IR on Grundfos Go Dongle must point towards IR Receiver port on the Grundfos CME 10-3.

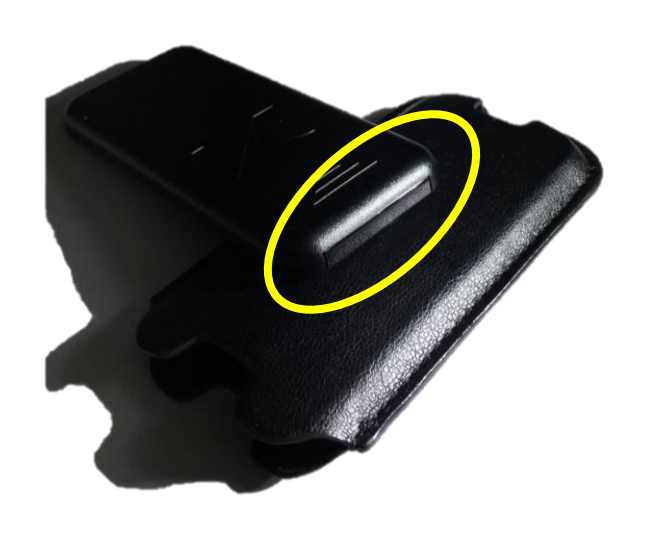

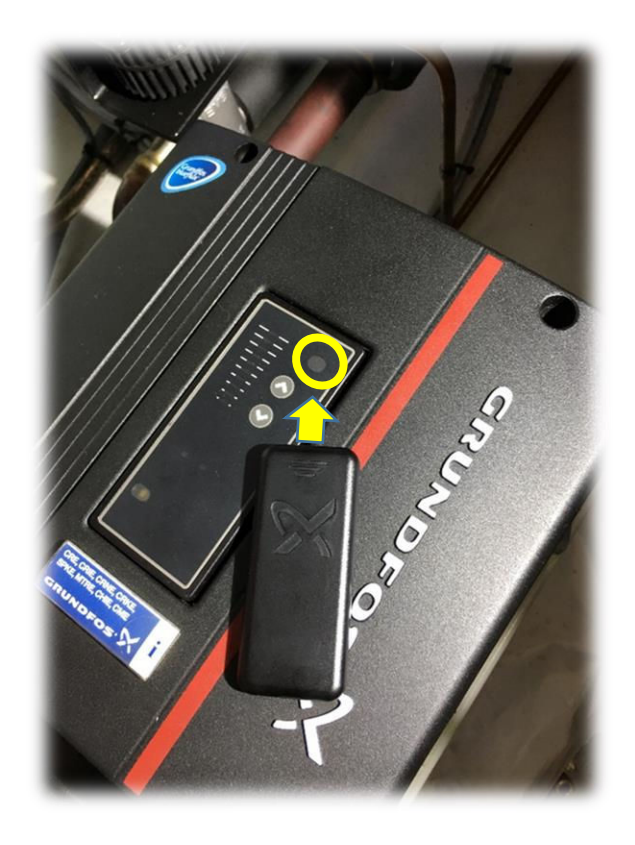

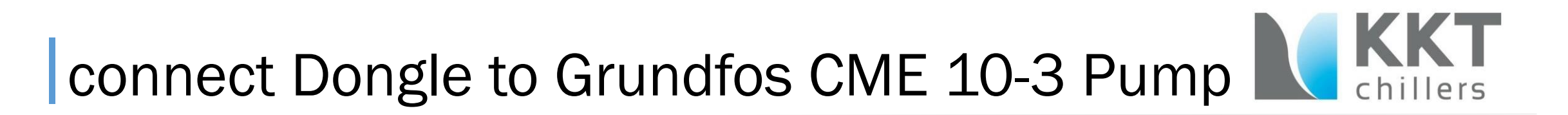

Connect Grundfos Dongle to Grundfos CME 10-3 via Grundfos Go Remote App.

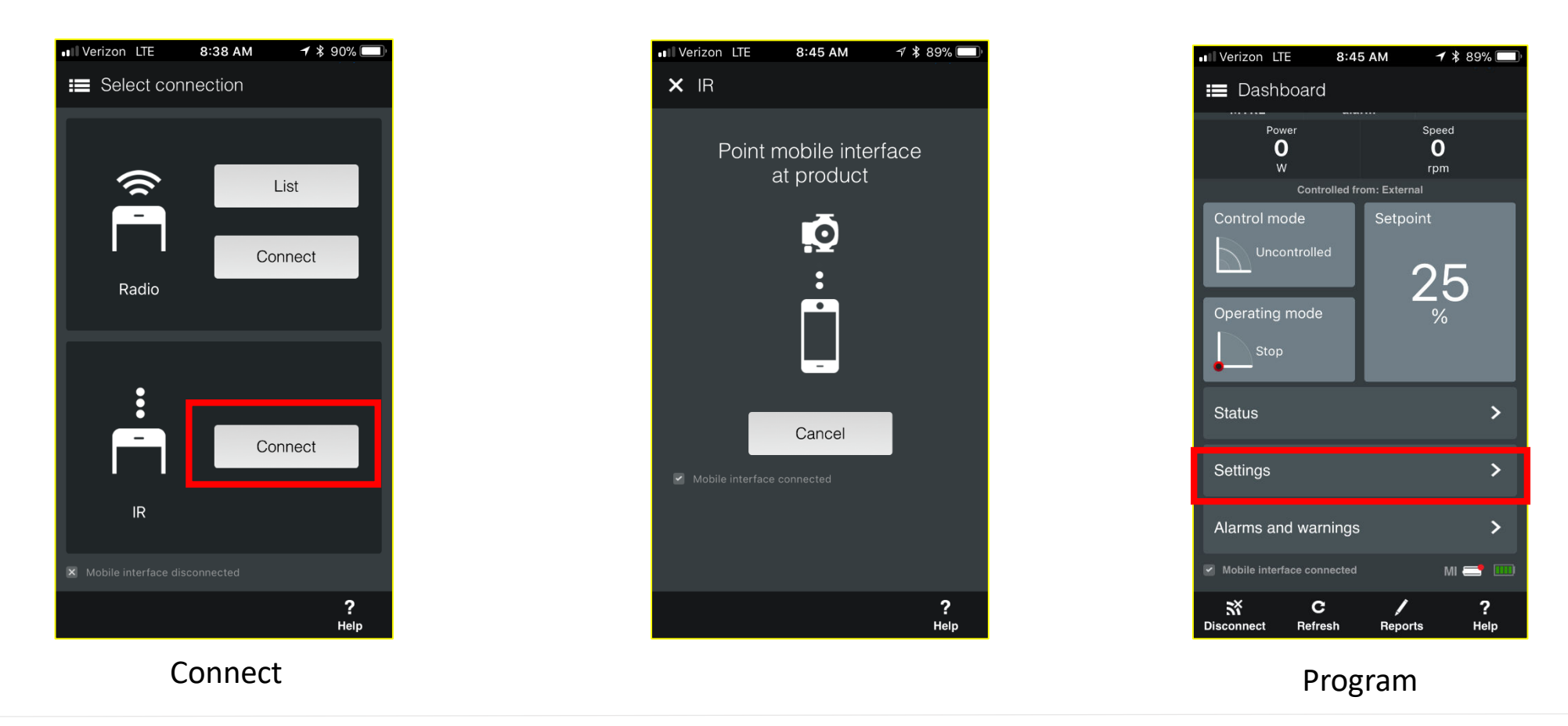

# programming the Grundfos CME 10-3

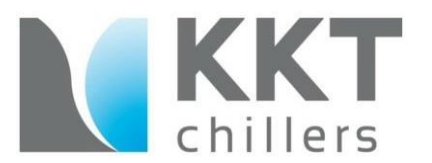

Through the "Settings" tab, we will check the factory parameters.

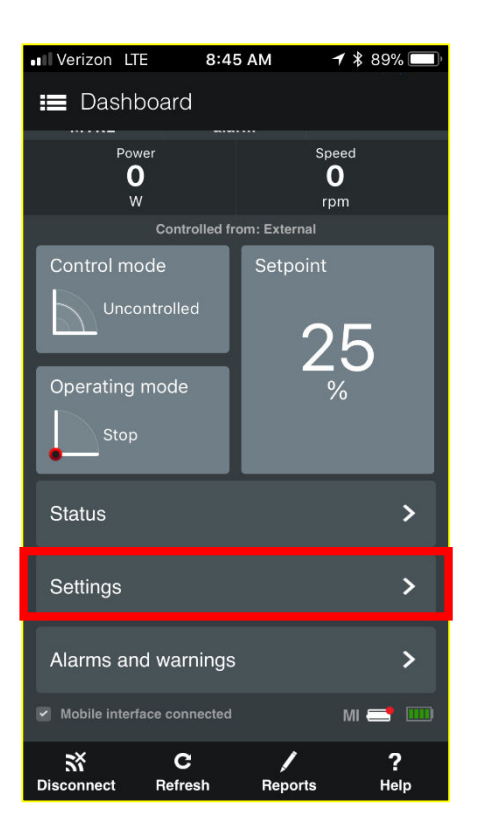

| Parameter                        | Old Pump Setting<br>(black/grey style) | New Pump Setting<br>(red/black style) |
|----------------------------------|----------------------------------------|---------------------------------------|
| Set Point                        | 100%                                   | 100%                                  |
| Mode of Operation                | Normal                                 | Normal                                |
| Control Mode                     | Uncontrolled                           | Constant Curve                        |
| Controller                       | KP 0.5/I 0.5                           | KP 0.5/ Ti 0.5                        |
| External Set Point               | 0-10 V                                 | 0-10 V = 0-100%                       |
| Signal Relay Activated<br>During | Ready                                  | Ready                                 |
| Buttons on Pump                  | Disbaled/Not Activated                 | Disbaled/Not Activated                |
| Number                           |                                        | 1                                     |
| Digital Input                    | Ext Failure                            | Ext. Stop                             |
| Stop Function                    | Disbaled/Not Activated                 | Disbaled/Not Activated                |
| Sensor Type                      |                                        |                                       |
| Operating Range                  | Min 25 %, Max 100%                     | Min 25 %, Max 100%                    |
| External Set Point-Function      | Linear                                 |                                       |

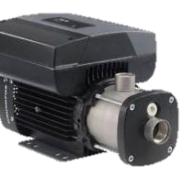

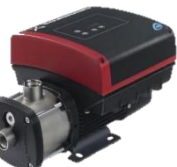

#### Program